# Alienware 310M无线游戏鼠标 用户指南

鼠标型号:AW310M 监管模式:AW310M/UD2002

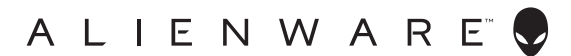

### 注释、提醒和警告

💋 注释: 注释表示有助于更好地使用计算机的重要信息。

∧ 提醒:提醒表示不遵守指示可能损坏硬件或损失数据。

▲ 警告:警告表示可能的财产损失、人身伤害或死亡。

版权© 2019戴尔公司或其子公司保留所有权利。Dell、EMC和其它商标都是戴尔公司或其子公司的商标,其它商标是各自所有人的商标。

2019-08 A00版

# 内容物

| 盒内物品                                  | 4 |
|---------------------------------------|---|
| 功能                                    | 5 |
| 可调DPI                                 | 5 |
| 设置游戏鼠标                                | 5 |
| 安装电池                                  | 6 |
| 拆下USB无线加密狗.........................   | 7 |
| 连接USB无线加密狗.........................   | 8 |
| 打开鼠标                                  | 9 |
| Alienware命令中心(AWCC)应用程式10             | C |
| 通过Windows更新安装AWCC................10   | D |
| 从Dell支持网站安装AWCC....................10 | D |
| 故障排除1                                 | 1 |

## 盒内物品

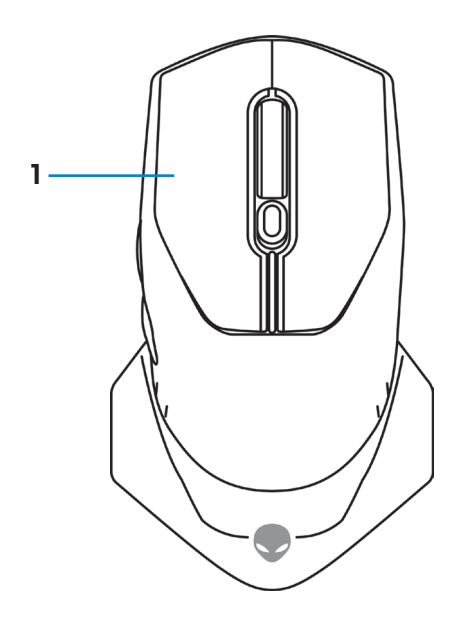

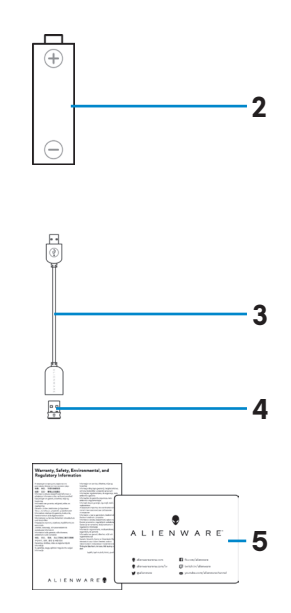

1. 鼠标

**2.** AA型电池

3. USB无线加密狗延长线

**4.** USB无线加密狗(USB 2.0)

5. 文件

功能

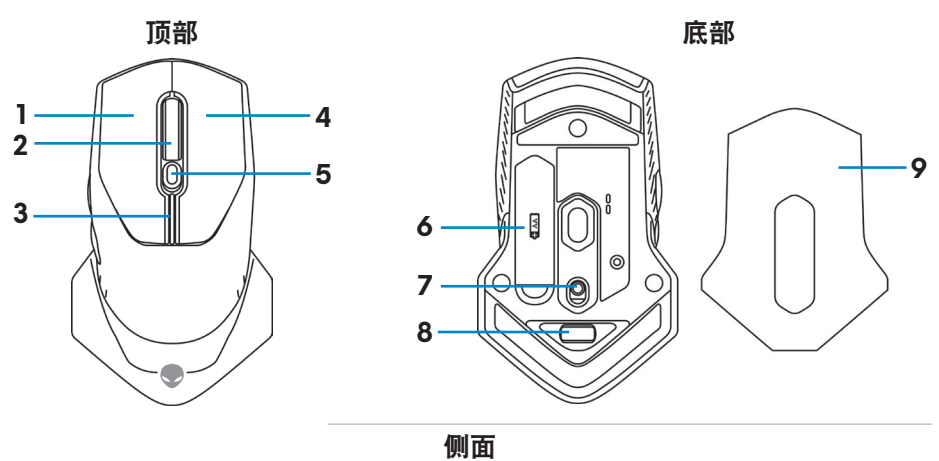

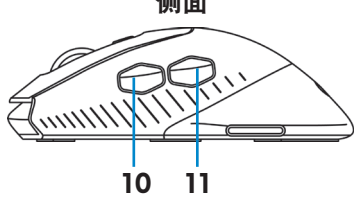

| 1. 左侧按钮         | <b>2.</b> 滚轮   |
|-----------------|----------------|
| 3. DPI/电池指示器    | <b>4.</b> 右侧按钮 |
| 5. DPI调整滑块      | 6. 电池盒         |
| 7. 电源按钮         | 8. USB无线适配器舱   |
| <b>9.</b> 电池盖   | 10. 前进按钮       |
| <b>11.</b> 后退按钮 |                |

#### 可调DPI

按下DPI调整按钮,即时改变鼠标传感器分辨率。DPI指示器颜色显示DPI设置。可选以下3种默认的DPI设置:

- 800: 蓝色()
- 1800: 黄色()
   (开箱默认值)
- 12000: 红色()

使用Alienware命令中心 (AWCC) 应用程式修改默认DPI设置及定制DPI阶段和 LED颜色。

## 设置游戏鼠标

### 安装电池

1. 翻转鼠标。

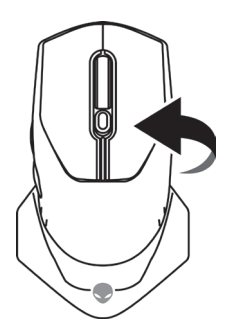

#### 2. 拆去保护片。

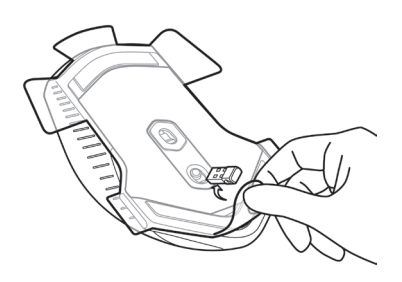

3. 翻起电池盖。

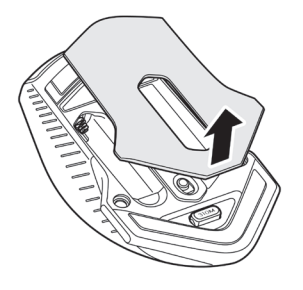

4. 将AA电池装入电池盒。

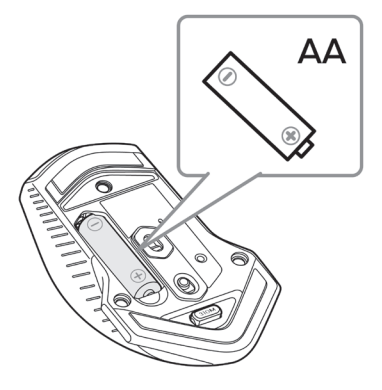

#### 注释: 电池LED指示灯开始闪烁琥珀色时,更换新电池。

5. 装回电池盖。

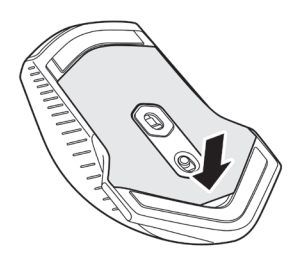

### 拆下USB无线加密狗

1. 翻起电池盖。

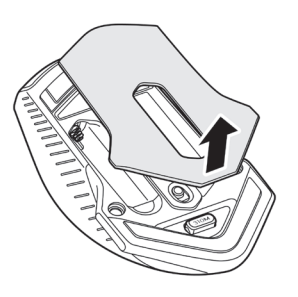

2. 拆下USB无线加密狗舱中的USB无线加密狗。

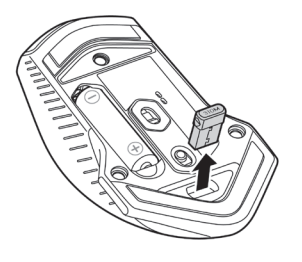

3. 装回电池盖。

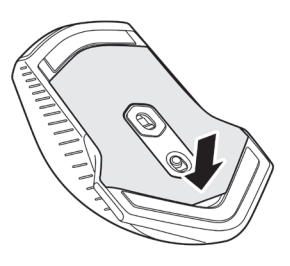

### 连接USB无线加密狗

#### 笔记本电脑

将USB无线加密狗连接笔记本电脑上的USB端口。

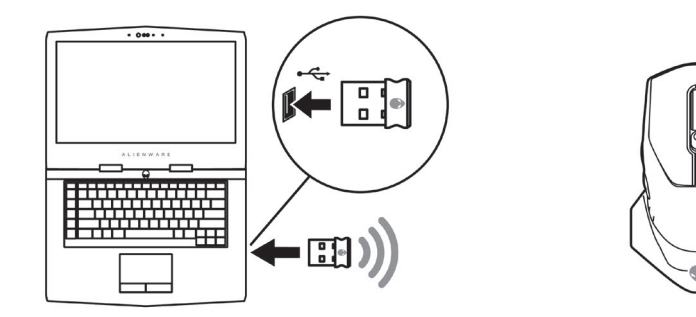

#### 台式电脑

1. 将USB无线加密狗延长线连接至台式电脑上的USB端口。

2. 将USB无线加密狗插入USB-A插座。

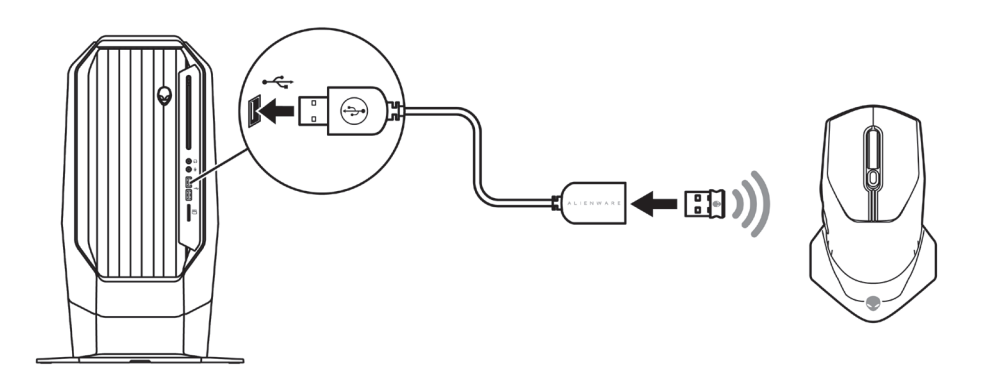

#### 打开鼠标

向下滑电源按钮,启动鼠标。

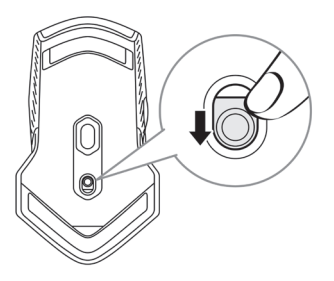

## Alienware命令中心(AWCC) 应用程式

Alienware命令中心(AWCC)应用程式提供唯一定制和改进游戏体验的接口。

#### 注释:更多信息,参见Alienware命令中心(AWCC)应用程式在线帮助。

#### 通过Windows更新安装AWCC

- 1. 将Alienware外设连接至计算机USB端口。下载AWCC应用程序并自动安装。安装AWCC可能需要10分钟。
- 2. 浏览程序文件夹,确保AWCC安装已完成。
- 3. 启动AWCC,执行以下步骤,下载其它软件构件:
  - 在*设置*窗口,点击Windows更新,然后点击检查更新,检查Alienware 驱动更新进展。
  - 如果计算机中的驱动更新无响应,则从Dell支持网站安装AWCC。

#### 从Dell支持网站安装AWCC

1. 从www.dell.com/support/drivers下载最新版本的以下应用。

- Alienware命令中心
- Alienware游戏外设驱动器
- 2. 浏览保存设置文件的文件夹。
- 3. 双击设置文件,按照屏幕上的说明安装应用程序。

# 注释:可以使用Alienware命令中心(AWCC)应用程式定制鼠标功能和光照效果。

## 故障排除

| 问题 | 可能解决方案                                                                                           |
|----|--------------------------------------------------------------------------------------------------|
|    | <b>].</b> 检查是否已将电池插入正确方向。                                                                        |
|    | <b>2.</b> 电池上的"+"和"-"符号应该按<br>照电池舱的标识放置。                                                         |
|    | <b>3.</b> 更换电池。                                                                                  |
|    | <b>4.</b> 滑动电源按钮,关闭鼠标,然后再次打开。                                                                    |
|    | 5. 使用台式电脑时,将USB无线加密<br>狗延长线连接另一USB A端口。可<br>能出现提示,表明正在安装驱动。<br>如果是,则在使用鼠标前,等待出<br>现表明驱动已安装完成的提示。 |
|    | 6. 使用笔记本电脑时,将USB无线加<br>密狗连接另一USB A端口。可能出<br>现提示,表明正在安装驱动。如果<br>是,则在使用鼠标前,等待出现表<br>明驱动已安装完成的提示。   |
|    |                                                                                                  |

| 问题                                        | 可能解决方案                                                                                                    |
|-------------------------------------------|----------------------------------------------------------------------------------------------------|
| 鼠标灯不亮                                     | <b>1.</b> 按任一按钮,唤醒鼠标。                                                                                                    |
|                                           | 2. 使用台式电脑时,将USB无线加密<br>狗适配器延长线连接另一USB A端<br>口。可能出现提示,表明正在安装<br>驱动。如果是,则在使用鼠标前,<br>等待出现表明驱动已安装完成的提<br>示。                                   |
|                                           | <ul> <li>3. 使用笔记本电脑时,将USB无线加<br/>密狗连接另一USB A端口。可能出<br/>现提示,表明正在安装驱动。如果<br/>是,则在使用鼠标前,等待出现表<br/>明驱动已安装完成的提示。</li> <li>4. 重启计算机。</li> </ul> |
| 鼠标未按照Alienware命令中心<br>(AWCC) 应用程式选择的配置运行。 | <b>1.</b> 确保计算机已经安装Alienware命令<br>中心(AWCC) 应用程式。                                                                                          |
|                                           | 2. 打开Alienware命令中心(AWCC) 应<br>用程式,确保已设置并保存所选配<br>置。                                                                                       |

#### 问题

1. 使用台式电脑时,将USB无线加密 解决光标问题 狗延长线连接另一USB A端口。可 能出现提示,表明正在安装驱动。 如果是,则在使用鼠标前,等待出 现表明驱动已安装完成的提示。 2. 使用笔记本电脑时,将USB无线加 密狗连接另一USB A端口。可能出 现提示,表明正在安装驱动。如果 是,则在使用鼠标前,等待出现表 明驱动已安装完成的提示。 3. 确保未阻挡传感器或传感器无脏 污。 4. 玻璃或者非常光滑的光面不适合鼠 标传感器捕捉移动。使用黑色织物 鼠标垫可以改进鼠标跟踪。 5.保存数据,关闭打开的所有程序. 然后重启笔记本电脑/台式电脑。如 果没有其它鼠标或触屏,可能必须 按住电源按钮至少15秒钟,关闭笔 记本电脑/台式电脑。未保存的数据 可能会丢失。

#### 问题

#### 可能解决方案

解决鼠标按钮问题

 确保没有异物妨碍鼠标按钮移动。
 多数鼠标按钮会在按下时会发出点 击噪音。

- 使用台式电脑时,将USB无线加密 狗延长线连接另一USBA端口。可 能出现提示,表明正在安装驱动。 如果是,则在使用鼠标前,等待出 现表明驱动已安装完成的提示。
- 3. 使用笔记本电脑时,将USB无线加 密狗连接另一USB A端口。可能出 现提示,表明正在安装驱动。如果 是,则在使用鼠标前,等待出现表 明驱动已安装完成的提示。
- 4.保存数据,关闭打开的所有程序, 然后重启笔记本电脑/台式电脑。没 有其它鼠标或触屏,可能必须按住 电源按钮至少15秒钟,关闭笔记本 电脑/台式电脑。未保存的数据可能 会丢失。

| 问 | 颞 |
|---|---|
|   | _ |

| 解决光标移动慢的问题        | <b>1.</b> 确保未阻挡传感器或传感器无脏<br>污。                                             |
|-------------------|----------------------------------------------------------------------------|
|                   | <ol> <li>玻璃或者非常光滑的光面不适合鼠<br/>标传感器捕捉移动。使用黑色织物<br/>鼠标垫可以改进鼠标跟踪。</li> </ol>   |
|                   | <b>3.</b> 修改鼠标设置,调整鼠标指针速<br>度。                                             |
|                   | 点击与笔记本电脑/台式电脑上安<br>装的操作系统(OS)相匹配的选项<br>卡,执行该部分操作步骤,以修改<br>设置。              |
|                   | • 在 <b>搜索框</b> 中,输入main.cpl。                                               |
|                   | • 点击或轻敲程序列表中的main.<br>cpl。                                                 |
|                   | <ul> <li>点击或轻敲指针选项选项卡。</li> </ul>                                          |
|                   | <ul> <li>移动选择指针速度下的滑动块,<br/>将光标速度调至期望水平。</li> </ul>                        |
|                   | • 点击或轻敲 <b>OK</b> 。                                                        |
| 解决光标滞后问题          | 光标滞后可能是USB无线适配器上的<br>无线电干扰导致的。使用USB无线扩<br>展适配器,将USB无线加密狗连接至<br>笔记本电脑/台式电脑。 |
| 解决静默距离(LOD)表面校准问题 | LOD表面校准取决于表面特性和可能<br>不适于所有表面。                                              |
|                   | 使用黑色织物鼠标垫可能会改进LOD<br>校准。                                                   |